# 表示の設定

画面の明るさや壁紙などが設定できます。

#### 表示の設定

設定できる項目は次のとおりです。

| 項目                | 説明                                                 |
|-------------------|----------------------------------------------------|
| ホーム画面             | ホーム画面に関する各種設定をします。                                 |
| 壁紙とテーマ            | 壁紙やテーマなどの設定をします。                                   |
| 文字                | 画面に表示される文字の大きさやフォントを<br>設定します。                     |
| 画面の明るさ            | 画面の明るさを設定します。                                      |
| ホームタッチボ<br>タン     | ホームタッチボタンの配列やカラーなどを設<br>定します。                      |
| アプリの画面サ<br>イズ調整   | アプリごとに表示される画面サイズを設定し<br>ます。                        |
| 表示サイズ             | 画面に表示されるアイコンや文字などの大き<br>さを設定します。                   |
| コンフォート<br>ビュー     | 表示された画面のブルーライトを低減する設<br>定をします。                     |
| <br>縦横表示の自動<br>回転 | 本機の方向に応じて、画面を自動回転させる<br>かどうかを設定します。                |
| 画面消灯時間            | ー定時間操作をしなかったときに、画面が自<br>動消灯するまでの時間を設定します。          |
| スクリーンセー<br>バー     | スクリーンセーバーを設定します。                                   |
| ミニビュー             | ホームタッチボタンを横方向にスワイプし<br>て、画面を縮小して操作できるように設定し<br>ます。 |

#### 表示の設定利用時の操作

画面の明るさを調整する

表示画面で「画面の明るさ」の 🔵 を左右にドラッグ

・ 自動 をタップして有効 ( ( 表示) にすると、周囲の明る さに応じて画面の明るさを自動的に調整します。

ホームタッチボタンの配置を設定する

表示画面で 「ホームタッチボタン → 「ボタンの配列 → アイ コンをドラッグして配置を設定 ・ボタンは5つまで配置可能です。

ホームタッチボタンの背景色を設定する

表示画面で (ホームタッチボタン) 今 カラーのサンプルをタッ プ

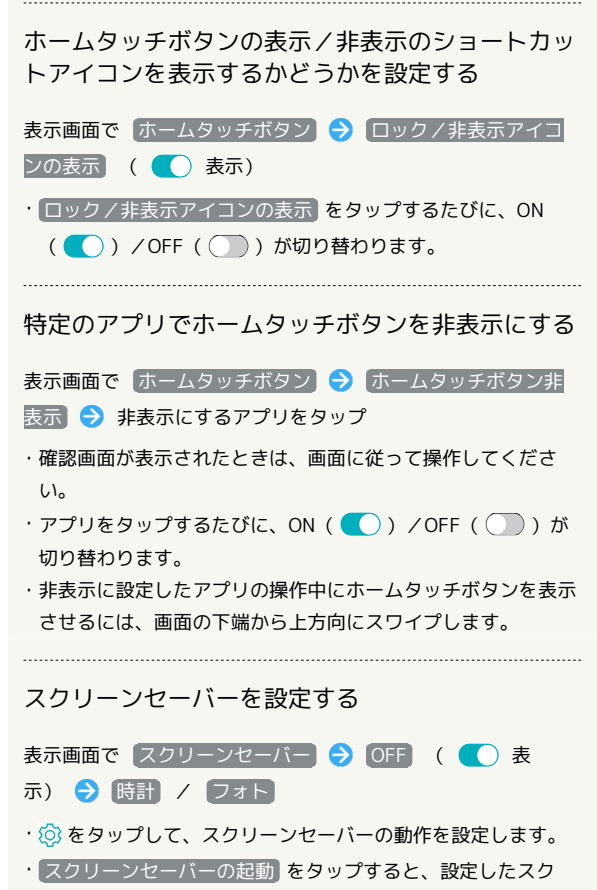

リーンセーバーを確認できます。

ディスプレイ消灯までの時間を設定する

### 1

ホーム画面で ።

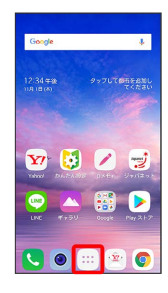

## 5

消灯までの時間を選択

| ٥. | 面消灯時間           |   |
|----|-----------------|---|
| 直直 | が自動的にOFFになり     | ŧ |
| 0  | 15秒             |   |
|    | 30秒             |   |
|    | 1分              |   |
| 0  | 2 <del>5)</del> |   |
|    | 5 <del>5)</del> |   |
|    | 10分             |   |
|    | 15分             |   |
|    | 常時点灯            |   |

🏁 消灯までの時間を設定が完了します。

# 2

🙆 (設定)

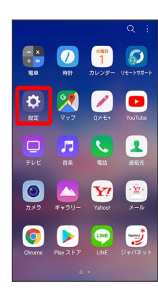

# 3

表示

| RCE |                                 | Q       |   |
|-----|---------------------------------|---------|---|
|     | 提案                              | +2      | • |
| 8   | ネットワークとインター<br>Wi-Fi、データ使用量、テザリ | ネッ      |   |
|     | 援続<br>Bluetooth                 |         |   |
| 0   | サウンド<br>音量、着信音、通知音              |         |   |
| 8   | <b>表示</b><br>画面の明るさ、 ホーム画面、     | 文字      |   |
| 8   | ロック画面とセキュリテ<br>ロック画面、指紋認証、位置    | イ<br>青般 |   |
| 0   | 便利な機能<br>スマートドクター               |         |   |
|     | アプリと通知 アプリ情報、通知                 |         |   |
|     |                                 |         |   |

🏁 表示画面が表示されます。

### 4

### 面面消灯時間

| 表示                                               |
|--------------------------------------------------|
| を変更します                                           |
| コンフォートビュー<br>ブルーライトを低減させて、日の痰<br>れを軽減します         |
| 縦横表示の自動回転 👥 🌔                                    |
| 画面消灯時間<br>2分                                     |
| スクリーンセーバー - 🕥                                    |
| ミニピュー<br>ホームタッチボタンを嬉<br>方向にスワイプすること<br>で画面を娘小します |
| の機能をお探しですか?                                      |
| ック画面とセキュリティ<br>D通90                              |
|                                                  |

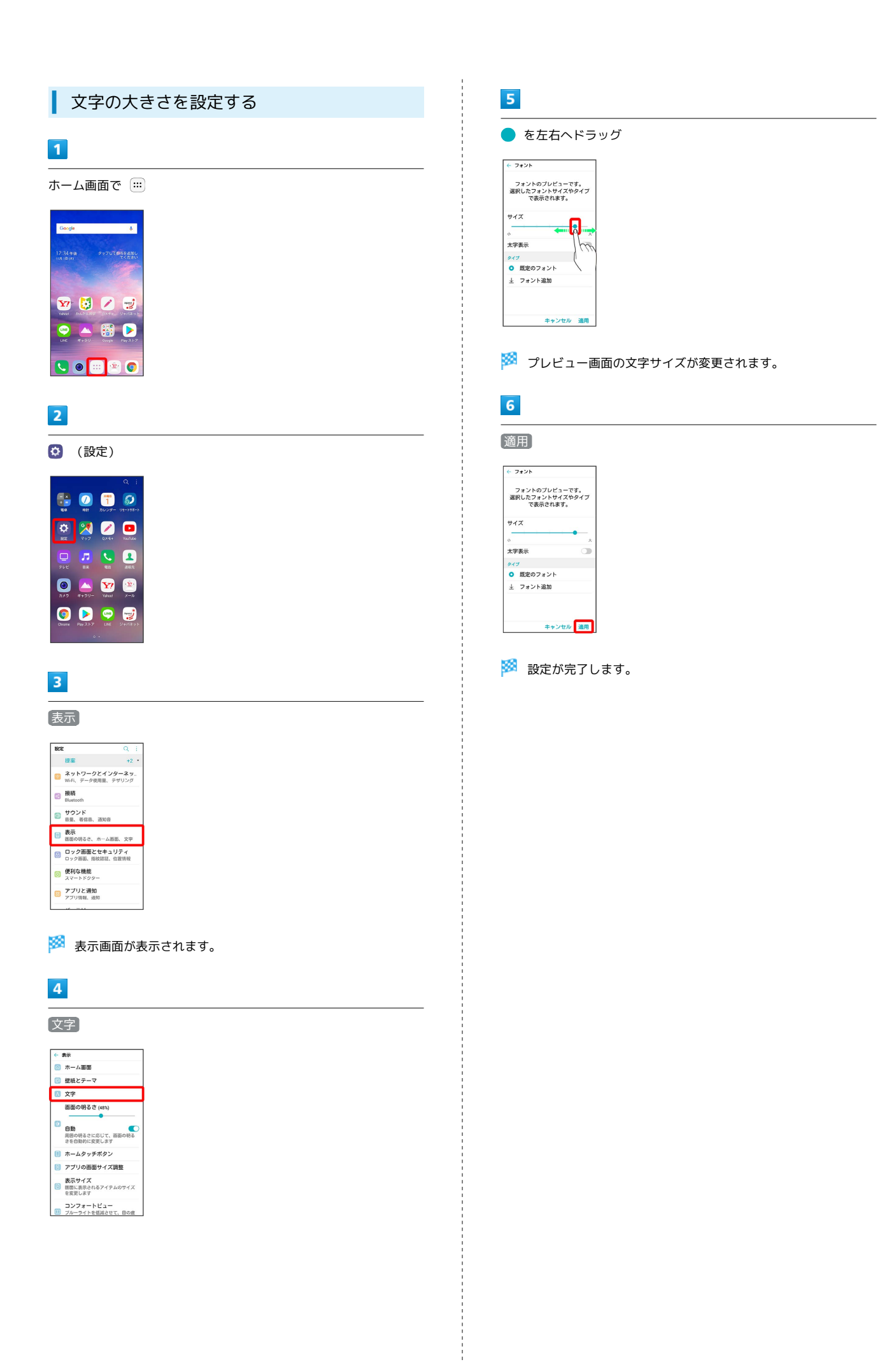

5 画像やアイコンの大きさを設定する ● を左右ヘドラッグ 1 ← 表示サイズ 画面に表示されるアイテムのサイズ を変更します。一部のアイテムは表 示位置が変更される場合がありま す。 ホーム画面で ። 
 Orone
 Pisy Z...
 DU-2...
 #\*72...

 IIII
 IIII...
 A
 IIII...

 IIII...
 IIII...
 IIII...
 IIII...

 ZTU...
 F4a...
 F547
 IIII...
 Google 4 1 違格先 ¥7 😺 🖊 🚽 <del>~ []</del> 🔍 🖲 📟 😨 🏁 プレビュー画面の画像やアイコンのサイズが変更されます。 2 😟 (設定) D 700 BR 85 255 🧿 🕨 👳 🚽 3 [表示] BOTE Q: 提案 +2・ ネットワークとインターネッ. Wi-FL、データ使用量、デザリング □ 接続 Bluetooth サウンド
 音量、着信音、通知音 表示 画面の明るさ、ホーム画面、文字 ロック画面とセキュリティ ロック画面、指紋課題、位置情報 () 便利な機能 スマートドクター アプリと通知 アプリ情報、通知 🏁 表示画面が表示されます。

4

### 〔表示サイズ〕

| <b>e</b> | 表示                                                                                    |
|----------|---------------------------------------------------------------------------------------|
| 6        | ホーム画面                                                                                 |
| Ø        | 壁紙とテーマ                                                                                |
| ۵        | 文字                                                                                    |
| Ø        | <ul> <li>画面の明るさ(48%)</li> <li>自動</li> <li>周間の明るさに応じて、面面の明る<br/>さを自動的に変更します</li> </ul> |
|          | ホームタッチボタン                                                                             |
| ٠        | アプリの画面サイズ調整                                                                           |
| 0        | <b>表示サイズ</b><br>画面に表示されるアイテムのサイズ<br>を変更します                                            |
|          | コンフォートビュー<br>ブルーライトを低減させて、目の痰                                                         |

LG Q Stylus